## MW306R MENZİL GENİŞLETİCİ (RANGE EXTENDER) MOD KURULUM KILAVUZU

- 1. Cihaz otomatik olarak router mode üzerinde gelmektedir. Müşteri cihazı menzil genişletici (range extender) mod üzerinde işlem sağlamak istiyor ise öncelikli olarak mwlogin.net üzerinden cihaz arayüzüne giriş yapınız.
- 2. Menzil genişletici mod için görsel üzerinde ki adımları gerçekleştiriniz. Change mode'a tıklayınız.

| MERCUSYS   MW306R |                                               | A English | ⇔ Change Mode | 🔁 Skip |
|-------------------|-----------------------------------------------|-----------|---------------|--------|
|                   | <b>0</b> 0                                    |           |               |        |
|                   | Select your Time Zone                         |           |               |        |
|                   | Time Zone: (UTC-06:00) Mexico City, Monterrey | ~         |               |        |
|                   | NEXT                                          |           |               |        |
|                   |                                               |           |               |        |
|                   |                                               |           |               |        |
|                   |                                               |           |               |        |
|                   |                                               |           |               |        |
|                   |                                               |           |               |        |
|                   |                                               |           |               |        |
|                   |                                               |           |               |        |
|                   |                                               |           |               |        |

Karşınıza altta bulunan görsel üzerinde bir ekran çıkacaktır. Bu yapıda en altta bulunan MENZİL GENİŞLETİCİ (range extender) mod seçeneğini tıklayınız.

| MERCUSYS   MW306 | R                                                                                                    | A English | Change Mode 🛛 🔁 Skip |  |
|------------------|----------------------------------------------------------------------------------------------------|-----------|----------------------|--|
|                  | Change Mode                                                                                                    | ×         |                      |  |
|                  | Router Mode(Current)<br>In this mode, the router can provide internet access for multiple wired<br>wireless devices. This mode is required most commonly. | and       |                      |  |
|                  |                                                                                                    | ]         |                      |  |
|                  | O Access Point Mode                                                                                                    |           |                      |  |
|                  | O Range Extender Mode                                                                                                    |           |                      |  |
|                  | CANCEL                                                                                                    | ок        |                      |  |
|                  |                                                                                                    |           |                      |  |

Sonrasında karşınıza aynı şekilde altta bulunan bir görsel çıkacaktır. Bu yapıda reboot butonuna bastıktan sonra cihaz kendini tekrardan başlatacaktır.bir süre cihazın tekrardan açılmasını bekleyiniz. Cihaz kablolu bir yapı da veya kablosuz olarak gene aynı şekilde mwlogin.net adresi üzerinden giriş sağlamaktadır. (kablosuz ağına bağlantı sağlamak için lütfen kablosuz ağ listesinde bulunan cihaz ismine bağlantı sağlayarak işlem sağlamayı unutmayınız.)

| MERCUSYS   MW3 | 06R 🗎 English 👙 Cł                                                         | nange Mode 📑 Skip |
|----------------|----------------------------------------------------------------------------|-------------------|
|                | <b>0</b>                                                                   |                   |
|                | X Changing operation mode will reboot the device. Do you want to continue? |                   |
|                | CANCEL                                                                     |                   |
|                |                                                                            |                   |

Cihaza giriş sağladıktan sonra alt tarafta bulunan görsel üzerinde karşınıza bir ekran çıkacaktır. Bu duruma da kablosuz olarak bağlantı sağlayacağımız modem veya herhangi bir dağıtıcı cihaz üzerinde kablosuz SSİD'sini bulmanız gerekmektedir. Bu adımları gerçekleştirdikten sonra giriş sağlaması için müşteriye adımları iletiniz. Giriş sağlayağı kablosuz şifresi modem veya diğer dağıtıcı cihaz ile aynı olmak zorundadır.

| MERCUSYS   MW306R |                                                             | 🗚 English 🛛 🖨 Change Mode 🕞 Skip |
|-------------------|-------------------------------------------------------------|----------------------------------|
|                   | 0                                                           | ®                                |
|                   |                                                             |                                  |
|                   | Connect to Host Network<br>Please select your host network. | _                                |
|                   |                                                             | 🔂 Refresh                        |
|                   | ID Network Name MAC Address<br>(SSID)                       | Security                         |
|                   | O 1 Mercusys_Guest_A17 00-0A-EB-13-16-<br>5                 | -FF                              |
|                   | Manually enter the SSID                                     |                                  |
|                   |                                                             |                                  |
|                   |                                                             |                                  |

Bulunan kablosuz SSİD ye bağlantıya kablosuz isimin bulunduğu yer üzerinde sol tarafında bulunan yere tıklamasını ve şifresini yazmasını iletiniz.

| 1 | MERCUSYS   MV | V306R                   |   |        | A English | ᡩ Change Mode | E Skip |
|---|---------------|-------------------------|---|--------|-----------|---------------|--------|
|   |               | 0                       |   |        | -•        |               | Â      |
|   |               |                         |   |        |           |               |        |
|   |               | Connect to Host Network | - |        |           | ×             |        |
|   |               | Password:               |   |        |           |               |        |
|   |               |                         |   | CANCEL | ОК        | •             |        |
|   |               |                         |   |        |           |               |        |
|   |               | Manually enter the SSID |   |        |           |               |        |
|   |               |                         |   |        |           |               |        |
|   |               |                         |   |        |           |               |        |

Şifresini girdikten sonra herhangi bir problem yok ise devam ediniz.

Bu yapıda cihazın kablosuz SSİD'sini yapılandıracağınız bir arayüz gelecektir karşınıza. (Altta bulunan görsel üzerinde ek olarak iletilmiştir.) sonrasında ki yapıda

1. Extended SSID tarafında kullanıcının kablosuz ismini değiştirmek ister ise bu yapıda kablosuz ağ ismini değiştirebilir. Fakat şifre aynı kalmalıdır. Gerekli işlemler sağlandıktan sonra next butonuna tıklayıp devam ediniz.

| MERCUSYS   MW306R    | 🛦 English 🛛 🖨 Change Mode 💽 Skip |
|----------------------|----------------------------------|
| 0                    | • •                              |
| Set Extended Network |                                  |
| Extended SSI         | D: Mercusys_Guest_A175_EXT       |
|                      | COPY HOST SSID                   |
| Securi               | y: WPA/WPA2-Personal             |
| Passwo               |                                  |
| T dostroi            |                                  |
|                      |                                  |
| BACK                 | NEXT                             |
|                      |                                  |

Karşınıza yapılandırma ayarlarının özet kısmı çıkacaktır örnek olarak aşağıda ki görsel de belirtilmiştir. SAVE dedikten sonra devam ediniz.

| MERCUSYS   MW306R |                                              | A English | 🗲 Change Mode | 🕞 Skip |
|-------------------|----------------------------------------------|-----------|---------------|--------|
|                   | 0                                            | -0        |               | ^      |
|                   |                                              |           |               |        |
|                   | Summary                                      |           |               |        |
|                   | Please confirm your settings                 |           |               |        |
|                   | Host Router:                                 |           |               |        |
|                   | Host 2.4GHz SSID: Mercusys_Guest_A175        |           |               |        |
|                   | Password: admin                              |           |               |        |
|                   | MW306R:                                      |           |               |        |
|                   | Extended 2.4GHz SSID: Mercusys_Guest_A175_E2 | кт        |               |        |
|                   | Password: adminadmin                         |           |               |        |
|                   | Hide SSID: Off                               |           |               |        |
|                   |                                              |           |               |        |
|                   | BACK SAVE                                    |           |               | *      |

SAVE butonuna tıkladıktan sonra ekteki görsel üzerinde cihaz kendini yapılandıracaktır.

| MERCUSYS   MW306R |                                | A English 🔶 Change Mode 🕒 Skip |
|-------------------|--------------------------------|--------------------------------|
|                   | o <u>    o</u>                 | •                              |
|                   | Applying settings, please wait | 29%                            |
|                   |                                |                                |
|                   |                                |                                |

İşlemler tamamlandıktan sonra bitirmek için karşınıza farklı bir sayfa daha çıkacaktır. Kurulumu sonlandırmak için aşağıda bulunan "I have connected to the extended network" ü işaretlemeniz gerekmektedir. Tik işaretini sağladıktan sonra "finish" yazan butona tıklayıp kurulumu sonlandırabilirsiniz.

| MERCUSYS   MW306R |                                                                      | A English | 🗲 Change Mode | 📑 Skip |
|-------------------|----------------------------------------------------------------------|-----------|---------------|--------|
|                   | Now connect to the extended network, then click Finish.              |           |               | Â      |
|                   | Extended 2.4GHz SSID: Mercusys_Guest_A175_EX<br>Password: adminadmin | т         |               |        |
|                   | I have connected to the extended network. FINISH                     |           |               |        |
|                   | Tip: Apple devices with iOS 11 and above can use Camera to scan.     |           |               |        |
|                   | SSID:<br>Mercusys_Guest_A175<br>_EXT<br>Password:<br>adminadmin      |           |               |        |
|                   |                                                                      |           |               | -      |

Bu durumda cihaz menzil genişletici mod üzerinde kurulum sağlanmıştır. Farklı bir ayar yapılandırması bulunmamaktadır.